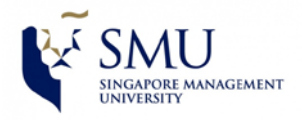

## DIY Guide Connect to **eduroam** Wireless Network On **Android Devices**

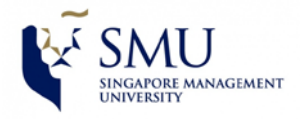

## **Configuring Android Devices to Access Internet via "eduroam"**

## (Reference Device: Samsung Galaxy S Android 4.2)

1. Click on Settings > Wi-Fi and then click on **eduroam**.

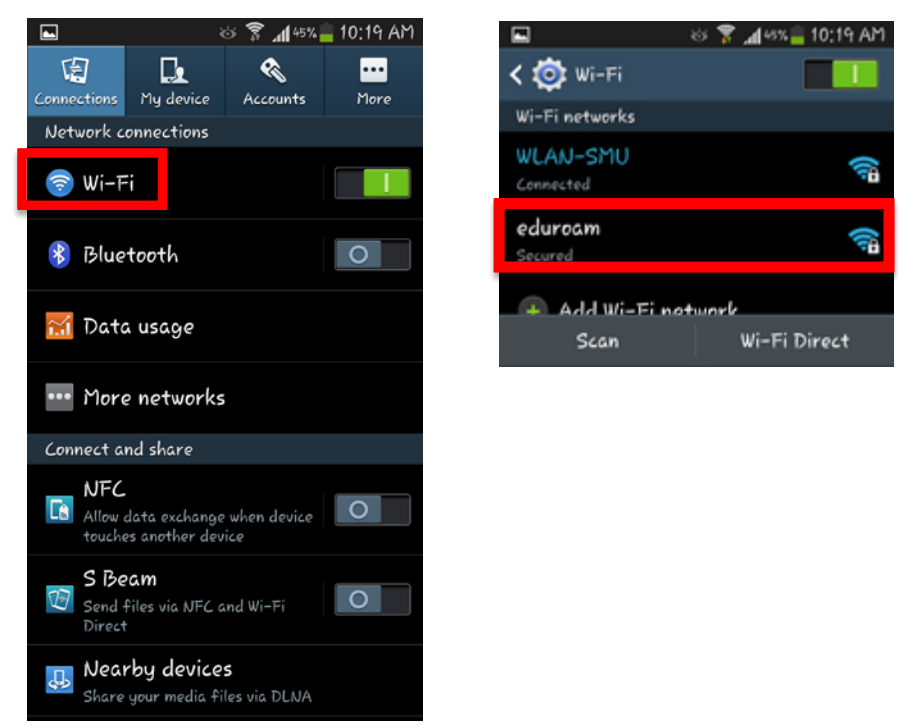

2. Ensure the settings are as follows:-

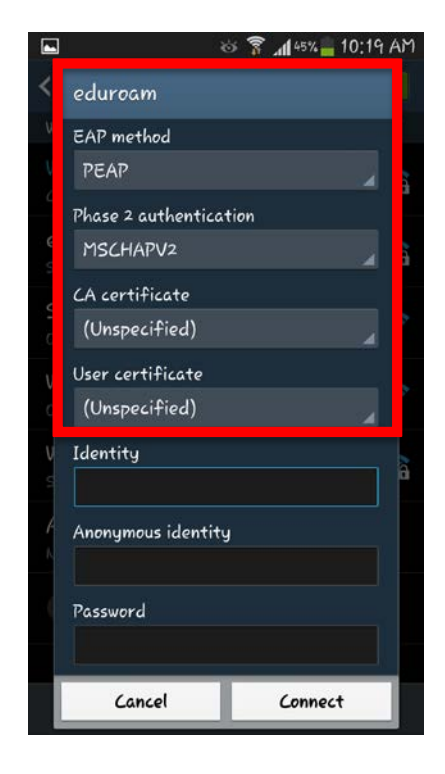

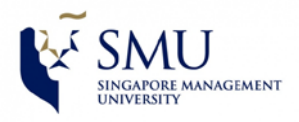

3. Key-in your Institute email address and password:-(Note: Anonymous Identity : (leave blank)

|      | 2                                 | 5 3  | .4 45% = 1 | 0:20 A | Μ  |
|------|-----------------------------------|------|------------|--------|----|
| <    | eduroam                           |      |            |        |    |
| V    | EAP method                        |      |            |        |    |
| ų,   | PEAP                              |      |            |        | đ  |
|      | Phase 2 authentica                | tion |            |        |    |
| 0 57 | MSCHAPV2                          |      |            |        |    |
|      | CA certificate                    |      |            |        |    |
| c    | (Unspecified)                     |      |            |        |    |
| 9    | User certificate                  |      |            |        |    |
|      | (Unspecified)                     |      |            | 4      | a  |
|      | Identity                          |      |            |        | ł. |
|      | @smu.edu.sg<br>Anonymous identity |      |            |        |    |
| Y    |                                   |      |            |        |    |
|      |                                   |      |            |        |    |
|      | Password                          |      |            |        |    |
|      |                                   |      |            |        |    |
|      | Cancel                            |      | Connect    |        |    |
|      |                                   |      |            |        |    |

Example:

Faculty/Staff:- username will be <u>emillie@smu.edu.sg</u> Student:- username will be <u>emillie@business.smu.edu.sg</u>

- 4. Then click **Connect** on the lower right hand side.
- 5. You are now connected to "eduroam" network.

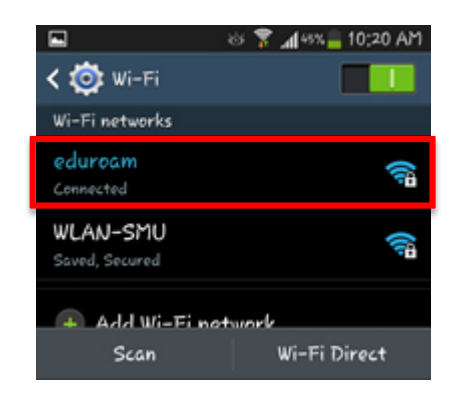